# Create and apply NEXEO | HDX<sup>™</sup> Settings Snapshots

The NEXEO Settings Snapshot feature allows you to easily copy and paste your NEXEO | HDX<sup>™</sup> settings preferences to other NEXEO Base Stations on your account. Use the HME CLOUD<sup>®</sup> to remotely copy and apply settings from one device in your organization to another. Save time and ensure consistency at your restaurants via the HME CLOUD<sup>®</sup>.

## **NEXEO Settings Snapshot**

HOSPITALITY

& SPECIALTY COMMUNICATIONS

ΗM

To get started, you will need to create a snapshot in HME CLOUD<sup>®</sup>. Settings Snapshots retain the settings for the NEXEO | HDX<sup>™</sup> Settings Snapshot feature will save the following key information from one device so you can easily apply these settings at another location.

- Store hours
- Volume settings
- Message center:
  - Messages
  - Schedules
  - Audio files
- Lane configuration
- Auto update enabled / disabled settings
- Language

Note: Only users with the "Manage Device Settings" permission can use the Settings Snapshots.

### How to start

Creating a Settings Snapshot - How to save your setting from your source device.

1. **Login** to your HME CLOUD<sup>®</sup> account.

| ŀ | HME CLOUD® |                      |
|---|------------|----------------------|
|   |            |                      |
|   | USERNAME   | jkleppinger@hme.com  |
|   | PASSWORD   | Login                |
|   |            | I forgot my password |

2. On the Welcome page, click **SETTINGS** in the top navigation bar.

| Welcome Josh!                                                                                                    | Quick Links                                                            | Announcements                                                                                                    |
|----------------------------------------------------------------------------------------------------|------------------------------------------------------------------------|----------------------------------------------------------------------------------------------------|
| Welcome to the updated HME CLOUD<br>and 200N Hits Orive-thru<br>Optimization system! Navigate using,<br>the Quick Links or citck "Get Training "to<br>access your HME Training Portal and<br>watch videos on how best use your<br>HME products to improve drive-thru<br>performance and crew engagement.<br>Through the HME CLOUD, you can set<br>store goals, monitor performance<br>arrors wave reformance and much | Smack Talk<br>Leaderboards<br>Stores<br>Users<br>My Account<br>Display | We've made some updates to the<br>new reporting system!<br>The New Trends Dashbaard<br>added to our set of reports,<br>can review the performando<br>store or set of stores for the<br>months.<br>For more information, pleas<br>the User Guide. |
| oner. Everythis you need to optimize<br>your QSR drive-thru operation is right<br>here at your fingertips!                                                                                                    |                                                                        | Frei<br>ME Training Po                                                                                                    |

3. Select the **SETTINGS SNAPSHOTS** tab. This will take you to the Settings Snapshots page. All of the Snapshots on your account will be listed below.

| MECLOUD"                                         |                                      |                 |             |                               | WELCOME           | DASHBOARD REP   | DRTS LEADERBOA | ARDS SETTINGS        | SMA<br>TAL |
|--------------------------------------------------|--------------------------------------|-----------------|-------------|-------------------------------|-------------------|-----------------|----------------|----------------------|------------|
| STORES USERS                                     | ROLES DIS                            | PLAY LOCK DEVIC | E SETTINGS  | SETTINGS SNAP                 | SHOTS APPLY D     | EVICE SETTINGS  |                |                      |            |
| Settings Sna                                     | apshots <sup>0</sup>                 | ers applied     |             |                               |                   |                 |                |                      |            |
| NAME                                             | SNAPSHOT<br>VERSION                  | BRAND           | SOURCE TYPE | SOURCE<br>SETTINGS<br>VERSION | SOURCE<br>VERSION | SOURCE SERIAL # | LANE           | CREATED DATE & TIME↓ |            |
| Test Message Center                              | CK_1.4.26_DualLa<br>ne               | Super Sandwich  | NEXEO       | 2.42.4                        | 1.4.26            | 13040C05        | Dual Lane      | 04/04/2023 2:20 PM   |            |
| F_HME_US_SingleLan<br>2.37_DunkinUpgrades        | ie_5. HME_5.2.37_Singl<br>s_ eLane   | нме             | ZOOM Nitro  | J.3.7                         | 5.2.37            | 20X05930        | Single Lane    | 02/16/2023 2:50 PM   |            |
| F_DD_US_SingleLane<br>50_Dunkincorporatefi       | _5.1. DD_5.1.50_Single<br>x_ Lane    | Super Sandwich  | ZOOM Nitro  | N.3.6                         | 5.1.50            | 02X07379        | Single Lane    | 02/14/2023 5:04 PM   |            |
| F_OTH_US_SingleLan<br>1.50_CharleysCheeses<br>_A | e_5. OTH_5.1.50_Singl<br>steak eLane | Other           | ZOOM Nitro  | 4.0                           | 5.1.50            | 1853UB33        | Single Lane    | 02/03/2023 4:04 PM   |            |

4. Click on the **Create Snapshot** button. A new window opens.

| STORES USERS R                                               | ioLES DISPLAY LOG                                                              | CK OEVICE SETTINGS SKAPSHOTS APPLY C                                               | EVICE SETTINGS                                         | ×                 | Create Snapshot            |
|--------------------------------------------------------------|--------------------------------------------------------------------------------|------------------------------------------------------------------------------------|--------------------------------------------------------|-------------------|----------------------------|
| NAME V<br>Test Message Center C                              | SNAPSHOT<br>JERSION <b>T</b> BRAND <b>T</b><br>CK_14.26_DualLa Checkers-<br>36 | 1. Select source device type<br>SOURCE DEVICE TYPE<br>NEXED                        | 2. Select source device<br>STORE NUMBER<br>12345<br>OR | а тіме↓<br>:20 РМ | CREATED BY                 |
| F_HME_US_SingleLane_5. H<br>2.37_DunkinUpgrades_ e           | HME_5.2.37_Singl HME<br>eLane                                                  | 3. Enter Setting's Information                                                     | SOURCE DEVICE SERIAL NUMBER                            | :50 PM            | BMartin@HME.COM            |
| F_DD_US_SingleLane_5.1. D<br>50_Dunkincorporatefix_ L        | DD_5.1.50_Single Dunkin' (<br>Lane                                             | SETTINGS VERSION                                                                   |                                                        | :04 PM            | cmiyahira2@HME.COM         |
| F_OTH_US_SingleLane_5. C<br>1.50_CharleysCheesesteak e<br>_A | OTH_5.1.50_Singl Other<br>eLane                                                | If you close this window after clicking "Create Snape<br>completed or if it fails. | shot' you will not be notified when the process is     | :04 PM            | BMartin@HME.COM            |
| F_AW_US_SingleLane_1.3. A<br>1_test13_ a                     | AW_1.3.1_SingleL A&W<br>ane                                                    |                                                                                    | Cancel Create Sr                                       | iss PM            | SHom@HME.COM               |
| Show 10 🗸 iter                                               | ms per page                                                                    | ÷ 1                                                                                | 2 +                                                    |                   | Showing 1-10 of 16 Records |

5. Select **NEXEO** from the **SOURCE DEVICE TYPE** drop-down menu.

| 1. Select source device type   | 2. Select source device     |
|--------------------------------|-----------------------------|
| SOURCE DEVICE TYPE<br>NEXEO    | STORE NUMBER     12345      |
| NEXEO                          | OR                          |
|                                | SOURCE DEVICE SERIAL NUMBER |
| 3. Enter Setting's Information |                             |
| NAME                           |                             |

6. Under **Select source device** enter the **STORE NUMBER** or device serial number of the device settings you want to copy.

**Note**: Once a valid store number is entered, the **SOURCE DEVICE SERIAL NUMBER** will be automatically entered and the settings version will show in the window below.

7. Enter a name for the Settings Snapshot you are creating in the **NAME** field.

| 1. Select source device type       |   | 2. Select source device                 |   |
|------------------------------------|---|-----------------------------------------|---|
| SOURCE DEVICE TYPE<br>NEXEO        | ~ | STORE NUMBER<br>10485                   | 8 |
|                                    |   | OR                                      |   |
|                                    |   | SOURCE DEVICE SERIAL NUMBER<br>13040C05 |   |
| 3. Enter Setting's Information     |   |                                         |   |
| NAME<br>Super Sandwich - Encinitas |   |                                         |   |
| SETTINGS VERSION                   |   |                                         |   |

8. Click the blue **Create Snapshot** button near the bottom of the page.

| ngs Snaps                              | hots <sup>0 filte</sup>   | ers applied | Create Snapshot                                                                         | \$                                            | ×              | Create Snapshot |
|----------------------------------------|---------------------------|-------------|-----------------------------------------------------------------------------------------|-----------------------------------------------|----------------|-----------------|
|                                        | SNAPSHOT<br>VERSION       | BRAND       | 1. Select source device type 2. :<br>SOURCE DEVICE TYPE<br>NEXED                        | Select source device                          | & TU           |                 |
| ssage Center                           | CK_1.4.26_DualLa<br>ne    | Checkers    |                                                                                         | OR<br>SOURCE DEVICE SERIAL NUMBER<br>13040C05 |                | uil.com         |
| _US_SingleLane_5.<br>InkinUpgrades_    | HME_5.2.37_Singl eLane    | HME         | 3. Enter Setting's Information                                                          |                                               | Create Snaps   | not             |
| JS_SingleLane_5.1.<br>kincorporatefix_ | DD_5.1.50_Single<br>Lane  | Dunkin' (   | SUPER SANGWICH - EICHINGS<br>SETTINGS VERSION<br>CK_1.4.26_DualLane                     |                                               |                |                 |
| US_SingleLane_5.<br>arleysCheesesteak  | OTH_5.1.50_Singl<br>eLane | Other       | Hyou close this window after clicking 'Create Snapshot' ye<br>completed or if it fails. | u will not be notified when the process is    |                | /               |
| JS_SingleLane_1.3.<br>3_               | AW_1.3.1_SingleL<br>ane   | A&W         |                                                                                         | Cancel Create Snapshot                        | :58 PM SHom@HI | ME.COM          |
|                                        |                           |             |                                                                                         |                                               |                |                 |

9. Your newly created Snapshot will appear on the **Settings Snapshots** page.

| NE CLOUD'                                                |                           |                |             |                               | WELCOME             | DASHBOARD REP   | ORTS LEADERBO | ARDS SETTINGS AND TALK |                         |
|----------------------------------------------------------|---------------------------|----------------|-------------|-------------------------------|---------------------|-----------------|---------------|------------------------|-------------------------|
| STORES USERS                                             | ROLES DISP                | LAY LOCK DEVI  | CE SETTINGS | SETTINGS SNAP                 | SHOTS APPLY D       | EVICE SETTINGS  |               |                        |                         |
| Settings Snaps                                           | shots <sup>0 filte</sup>  | rs applied     |             | The snapsh                    | ot was successfully | y created.      | ×             |                        | Create Sna              |
| NAME                                                     | SNAPSHOT<br>VERSION       | BRAND          | SOURCE TYPE | SOURCE<br>SETTINGS<br>VERSION | SOURCE<br>VERSION   | SOURCE SERIAL # | LANE          | CREATED DATE & TIME    | CREATED BY              |
| Super Sandwich -<br>Encinitas                            | CK_1.4.26_DualLa<br>ne    | Checkers       | NEXEO       | 2.42.4                        | 1.4.26              | 13040C05        | Dual Lane     | 04/25/2023 8:43 PM     | jkleppinger@hme.com     |
| Test Message Center                                      | CK_1.4.26_DualLa<br>ne    | Checkers       | NEXEO       | 2.42.4                        | 1.4.26              | 13040C05        | Dual Lane     | 04/04/2023 2:20 PM     | HMESalesDemo@hotmail.co |
| F_HME_US_SingleLane_5.<br>2.37_DunkinUpgrades_           | HME_5.2.37_Singl eLane    | НМЕ            | ZOOM Nitro  | J.3.7                         | 5.2.37              | 20005930        | Single Lane   | 02/16/2023 2:50 PM     | BMartin@HME.COM         |
| F_DD_US_SingleLane_5.1.<br>50_Dunkincorporatefix_        | DD_5.1.50_Single<br>Lane  | Dunkin' Donuts | ZOOM Nitro  | N.3.6                         | 5.1.50              | 02007379        | Single Lane   | 02/14/2023 5:04 PM     | cmiyahira2@HME.COM      |
| F_OTH_US_SingleLane_5.<br>1.50_CharleysCheesesteak<br>_A | OTH_5.1.50_Singl<br>eLane | Other          | ZOOM Nitro  | 4.0                           | 5.1.50              | 1853UB33        | Single Lane   | 02/03/2023 4:04 PM     | BMartin@HME.COM         |

10. **In Progress** will appear in the **STATUS** column on the far left as the data transfers from the device in the store to HME CLOUD<sup>®</sup>.

|                   |                               |             | WELCOME DASHBOARD R   | REPORTS LEADERBOARDS SETTINGS | SMACK D     |             |
|-------------------|-------------------------------|-------------|-----------------------|-------------------------------|-------------|-------------|
| Y DEVICE SETTINGS |                               |             |                       |                               |             |             |
| Ø The             | snapshot was successfully cre | eated.      | ×                     |                               |             | In Progress |
| SOURCE VERSION    | SOURCE SERIAL #               | LANE        | CREATED DATE & TIME ↓ | CREATED BY                    | status₹     |             |
| 1.4.26            | 13040C05                      | Dual Lane   | 04/25/2023 8:43 PM    | jkleppinger@hme.com           | In Progress | Delete      |
| 1.4.26            | 13040C05                      | Dual Lane   | 04/04/2023 2:20 PM    | HMESalesDemo@hotmail.com      | Created     | Delete      |
| 5.2.37            | 20X05930                      | Single Lane | 02/16/2023 2:50 PM    | BMartin@HME.COM               | Created     | Delete      |
| 5.1.50            | 02X07379                      | Single Lane | 02/14/2023 5:04 PM    | cmiyahira2@HME.COM            | Created     | Delete      |
| 5.1.50            | 1853UB33                      | Single Lane | 02/03/2023 4:04 PM    | BMartin@HME.COM               | Created     | Delete      |

11. Once the status reads **Created**, your new snapshot is ready to use!

Note: After a few minutes refresh your browser to update the status. If the status reads **Failed**, go back to step **8** and try again.

|   |             | WELCOME                                  | DASHBOARD | REPORTS | LEADERBOARDS     | SETTINGS | × | SMACK<br>TALK | Ω |         |   |
|---|-------------|------------------------------------------|-----------|---------|------------------|----------|---|---------------|---|---------|---|
|   |             |                                          |           |         |                  |          |   |               |   | Created |   |
| 4 | LANE        | CREATED DATE & TIME                      | €↓        | CREA    | ATED BY          |          |   | STATUS        |   | Слон    |   |
|   | Dual Lane   | 04/25/2023 8:43 PM                       |           | jklep   | opinger@hme.com  |          |   | Create        | J | Delete  |   |
|   | Dual Lane   | 04/04/2023 2:20 PM<br>02/16/2023 2:50 PM |           | HME     | SalesDemo@hotmai | l.com    |   | Create        | d | Delete  |   |
|   |             | ,,                                       |           |         |                  |          |   |               |   |         |   |
|   | Single Lane | 02/14/2023 5:04 PM                       | I         | cmiy    | yahira2@HME.COM  |          |   | Create        | d | Delete  | ソ |

## How to apply a Settings Snapshot

Apply saved Snapshot settings to an unlimited number of NEXEO Base Stations in your network.

1. **Login** to your HME CLOUD<sup>®</sup> account.

| <b>HME</b> CLOUD <sup>®</sup> |                     |          |
|-------------------------------|---------------------|----------|
|                               |                     |          |
| USERNAME                      | jkleppinger@hme.com |          |
| PASSWORD                      |                     |          |
|                               | Login               |          |
|                               | l forgot my         | password |

2. On the Welcome page, click **SETTINGS** in the top navigation bar.

|            | - 1                              |
|------------|----------------------------------|
| ETTINGS    |                                  |
|            | m<br>s and<br>ou will<br>porting |
| ess HME Tr | raining Portal                   |
|            |                                  |
|            | ass HME T                        |

3. You will be taken to the **Stores** page.

|            | ),                    |                             |                   |                  | w                     | IELCOME DASHBOA | RD REPORTS I  | LEADERBOARDS  | SETTINGS 🎽 |
|------------|-----------------------|-----------------------------|-------------------|------------------|-----------------------|-----------------|---------------|---------------|------------|
| STORES     | USERS ROLES           | DISPLAY LOCK DEVIC          | E SETTINGS SE     | TTINGS SNAPSHOTS | APPLY DEVICE SETTINGS |                 |               |               |            |
| Stores     | SEARCH FOR<br>Store # | ✓ Q type a Sto              | re #              | Search           | Manage Hierarchy      | ↓ Downlo        | ad CSV        |               |            |
| STORE INFO | DRMATION              |                             |                   |                  |                       |                 |               | DEVICE INFOR  | MATION     |
| BRAND      | STORE #               | STORE NAME                  | STORE ADDRESS     | CITY, STATE      | LEADERBOARD           | REPORT GROUP    | STORE ACTIONS | SERIAL NUMBER | VERSION    |
| нме        | 10485                 |                             |                   |                  | Drive-thru            |                 | View/Edit     | 13040C05      | 1.4.26     |
| HME        | 5555                  | Super Sandwich - La<br>Palm | 4152 Calle Rosa   | La Palm, CC      | Darcey                | Atlantic        | View/Edit     | 20X05930      | 5.2.37     |
| HME        | 6543                  | Super Sandwich -<br>Vista   | 123 Main St       | Vista, TO        | Non-Gamified          | Miguel Ramirez  | View/Edit     | 25V09718      | 5.2.37     |
| HME        | 012345                | Super Sandwich -<br>Bloom   | 1234 Lily Dw.     | Bloom, SI        | Non-Gamified          | South           | View/Edit     | 20X06687      | 5.2.37     |
| нме        | 4444                  | Super Sandwich -            | 58933 Bonita Cle. | Carone, PN       | Non-Gamified          | Lauren Huong    | View/Edit     | 44W09247      | 5.2.37     |

4. Select the **APPLY DEVICE SETTINGS** tab. This will take you to the **Apply Device Settings** page.

| M |      | UD°<br>users ro | LES DISPL                | AY LOCK  | DEVICE SETTING    | S SETTINGS SNA | WELCOME DAS              | HBOARD | REPORTS L    | EADERBOARDS | SETTINGS 🧱         |
|---|------|-----------------|--------------------------|----------|-------------------|----------------|--------------------------|--------|--------------|-------------|--------------------|
| A | pply | / Device Set    | tings (                  | λ        |                   |                | 0 filters applied        | 1      |              |             |                    |
|   |      | SOURCE DEVICE   |                          |          | /                 |                |                          |        | TASK INFOR   | RMATION     |                    |
|   |      | SERIAL #        | STORE NAME               | BRAND    | STOR              |                |                          |        | # OF DEVICES | DEVICE TYPE | START DATE & TIME  |
|   | >    | 13040C05        | David LIVE<br>Store 3661 | Checkers | <sup>366</sup> AP | PLY DEVIC      | E SETTINGS               | age    | 1            | NEXEO       | 04/04/2023 2:21 PM |
|   | >    | 20X06687        | 12345-Athens             | Zaxby's  | 01234             |                |                          | s and  | 9            | ZOOM Nitro  | 03/02/2023 7:04 AM |
|   | >    | 20X06687        | 12345-Athens             | Zaxby's  | 012345            |                | aoals (Defai<br>Daypart) | ult &  | 9            | ZOOM Nitro  | 03/02/2023 6:50 AN |
|   | >    | 20X06687        | 12345-Athens             | Zaxby's  | 012345            | 5.2.37         | Dayparts and Shift       | s,     | 1            | ZOOM Nitro  | 02/15/2023 7:41 AM |

5. Click on the **Create New Task** button.

| NECLO  | UD"           |                          |           |                |             | WELCOME DASHBOARD                          | REPORT | S LEADERDO | _       |                     | MACK 🗘          | Logged in as Josh<br>Kleppinger |
|--------|---------------|--------------------------|-----------|----------------|-------------|--------------------------------------------|--------|------------|---------|---------------------|-----------------|---------------------------------|
| STORES | USERS RO      | .ES DISPL                | AY LOCK D | EVICE SETTINGS | SETTINGS SN | APSHOTS APPLY DEVICE SETTIN                | NGS    |            |         |                     | _               |                                 |
| Apply  | Device Set    | ings                     | ξ         |                |             | 0 filters applied                          |        |            |         |                     |                 | Create New Task                 |
|        | SOURCE DEVICE | CTODE NAME               | 20110     | 57005 ×        | uroriou.    |                                            | (      | Create     | Nev     | w Task              |                 | TAPH PENTUR                     |
| >      | 13040C05      | David LIVE<br>Store 3661 | Checkers  | 3661           | 1.4.26      | By snapshot - Test Message<br>Center       |        |            |         |                     | HME Sales Demo  | Completed                       |
| >      | 20X06687      | 12345-Athens             | Zaxby's   | 012345         | 5.2.37      | Store Hours, Dayparts and<br>Shifts        |        |            |         | 54 AM               | HME Sales Demo  | Completed                       |
| >      | 20X06687      | 12345-Athens             | Zaxby's   | 012345         | 5.2.37      | Speed Goals (Default & Daypart)            |        | 9 ZOOM     | 4 Nitro | 03/02/2023 6:50 AM  | HME Sales Demo  | Completed                       |
| >      | 20X06687      | 12345-Athens             | Zaxby's   | 012345         | 5.2.37      | Dayparts and Shifts,<br>Dashboard Settings |        | 1 ZOON     | 4 Nitro | 02/15/2023 7:41 AM  | HME Sales Demo  | Completed                       |
| >      | 20X05930      | DuPont                   | HME       | 5555           | 5.1.54      | Lane Settings                              |        | 1 ZOOM     | 4 Nitro | 09/12/2022 3:16 PM  | Ricardo Iniguez | Completed                       |
| >      | 20X05930      | DuPont                   | HME       | 5555           | 5.1.54      | All Settings                               |        | 2 ZOON     | 4 Nitro | 09/11/2022 11:56 PM | Ricardo Iniguez | Completed                       |

6. Under Select a source device Choose **NEXEO** as the device type.

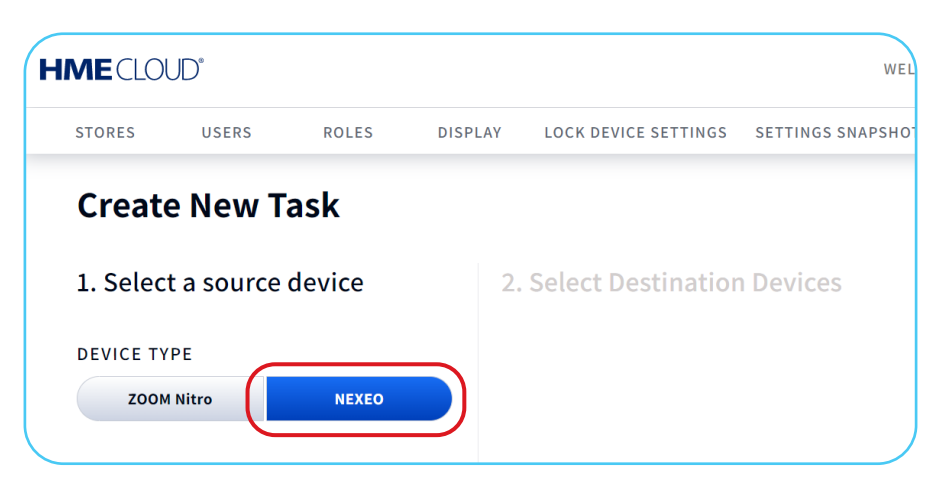

7. Click on the blue **Select a Snapshot** link.

| DEVICE TYPE |                  |                   |
|-------------|------------------|-------------------|
| ZOOM Nitro  | NEXEO            |                   |
|             |                  |                   |
| NAPSHOT     |                  |                   |
|             |                  | Select a Snapshot |
|             |                  |                   |
|             | Select a Snapsho | t                 |
|             |                  |                   |

8. A window listing available **NEXEO Device Snapshots** will open showing the previously created Snapshots.

| USER | s ROLES DIS                          | PLAY LOCK DEV       | ICE SETTII | NGS SE    | TTINGS SNAPSHO                | TS APPLY DEVIC    | E SETTINGS      |           |             |        |       |
|------|--------------------------------------|---------------------|------------|-----------|-------------------------------|-------------------|-----------------|-----------|-------------|--------|-------|
| ,    | vailable NEXEO Dev                   | rice Snapshots      | 0 filt     | ers appli | ed                            |                   |                 |           |             |        | ×     |
|      | NAME                                 | SNAPSHOT<br>VERSION | BRAND      |           | SOURCE<br>SETTINGS<br>VERSION | SOURCE<br>VERSION | DEVICE SERIAL # | LANE TYPE | CREATED 4   |        |       |
|      | Super Sandwich -<br>Encinitas        | CK_1.4.26_Dua       | Checke     | HME       |                               | 1.4.26            | 13040C05        | Dual Lane |             | Sele   | a     |
|      | Test Message Center                  | CK_1.4.26_Dua       | Checker    | НМЕ       | 2.42.4                        | 1.4.26            | 13040C05        | Dual Lane |             | n Sele | ct    |
|      | F_AW_US_SingleLane_1.<br>3.1_test13_ | AW_1.3.1_Singl      | A&W        | нме       | 2.28.2                        | 1.3.1             | Q21MAY00014     | Single L  | Select      | Sele   | α     |
|      |                                      |                     |            |           |                               |                   |                 |           |             |        |       |
|      |                                      |                     |            |           |                               |                   |                 |           | $\langle /$ |        |       |
|      |                                      |                     |            |           |                               |                   |                 |           |             | (      | Close |
|      |                                      |                     |            |           |                               |                   |                 |           |             |        |       |

**Note**: Select the Snapshot you would like to load onto another NEXEO device.

9. Next, you will be shown a list of available NEXEO device destinations.

**Note**: Older software versions may not support Settings Snapshots. Always make sure your NEXEO Base Station is updated with the latest software release.

10. Select the device(s) that will receive the new Settings Snapshot.

**Note**: You may select several Base Stations to apply the Snapshot to at the same time.

| HME CLOUD*                   |                                |                     | WELCOME                   | DASHBOARD REPORTS LEADERB |
|------------------------------|--------------------------------|---------------------|---------------------------|---------------------------|
| STORES USERS ROLES DISPL     | AY LOCK DEVICE SETTINGS SETTIN | IGS SNAPSHOTS APPLY | DEVICE SETTINGS           |                           |
| Create New Task              |                                |                     |                           |                           |
| 1. Select a source device    | 2. Select Destination Devi     | ces                 |                           |                           |
| DEVICE TYPE ZOOM Nitro NEXEO | 4 devices found                | filters applied     | Hide incompatible devices |                           |
| SNAPSHOT                     | JSER                           | DEVICE SERIAL #     | STORE # 1                 | STORE NAME                |
| Super Sandwich - Encinitas 🗸 | ✓ IMESalesDemo@hotmail.com     | 13040C05            | 10485                     | Super Sandwich            |
| Select a Snapshot            | HMESalesDemo@HME.COM           | 13040C05            | 6543                      | Super Sandwich            |
|                              | BMartin@HME.COM                | 20X05930            | 012345                    | НМЕ                       |
|                              | Cmiyahira2@HME.COM             | 02X07379            | 4444                      | Super Sandwich            |

11. Click on the Apply Settings button.

| D.                    |                                |                   | WELCOME DA                | SHBOARD REPORTS | LEADERBOARDS SETTINGS 🧱 | TALK          | Logged in as Josh<br>Kleppinger |
|-----------------------|--------------------------------|-------------------|---------------------------|-----------------|-------------------------|---------------|---------------------------------|
| USERS ROLES DISPLA    | V LOCK DEVICE SETTINGS SETTING | S SNAPSHOTS APPLY | DEVICE SETTINGS           |                 |                         |               |                                 |
| New Task              |                                |                   |                           |                 |                         |               |                                 |
| a source device       | 2. Select Destination Device   | es                |                           |                 | $\frown$                |               |                                 |
| YE<br>Nitro NEXED     | 4 devices found 0              | filters applied   | Hide incompatible devices |                 |                         | Q Search f    | or Device                       |
|                       | USER USER                      | DEVICE SERIAL #   | STORE # 1                 | STORE           |                         | TTINGS V      | ERSION                          |
| andwich - Encinitas 🗸 | HMESalesDemo@hotmail.com       | 13040C05          | 10485                     | Super           | Apply Sotting           | 4             |                                 |
| Select a Snapshot     | HMESalesDemo@HME.COM           | 13040C05          | 6543                      | Super           | Apply Settings          |               |                                 |
|                       | BMartin@HME.COM                | 20105930          | 012345                    | нме             |                         | J.3.7         |                                 |
|                       | cmiyahira2@HME.COM             | 02X07379          | 4444                      | Super Sandwich  |                         | N.3.6         |                                 |
|                       |                                |                   |                           |                 |                         |               |                                 |
|                       |                                |                   |                           |                 | Cancel                  | oply Settings |                                 |

12. The Success notification will show, and "In Progress" will show in the TASK STATUS and APPLIED SETTINGS columns.

Note: It may take a few minutes for the receiving NEXEO Base Station to download the new Snapshot data.

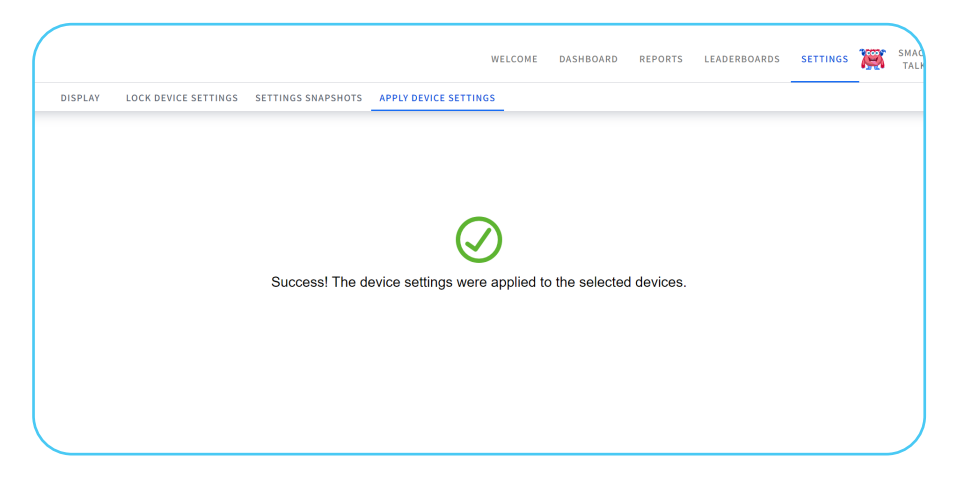

13. Once updated, the NEXEO | HDX<sup>™</sup> Base Station(s) in the restaurant(s) will display a red exclamation icon on the system cog wheel to indicate an update is waiting to be applied. The restaurant will then need to install the snapshot.

**Note**: Installing a new Snapshot could potentially take up to 30 minutes. During this time the base station and headsets will be unusable. For this reason, we recommend only updating outside of the store's operational hours.

| нме    |                                                                                                    |  |
|--------|----------------------------------------------------------------------------------------------------|--|
| SYSTEM | System       Image: Signature Signature Signate Signature Signature |  |

a. When you are ready to apply the Snapshot to the NEXEO | HDX<sup>™</sup> Base Station, please select System on the Menu, located on the left side of the touch screen. Then select Updates, and from the dropdown, select Snapshots.

Note: A Manager's 4 digit access code is required to update your NEXEO Settings Snapshot.

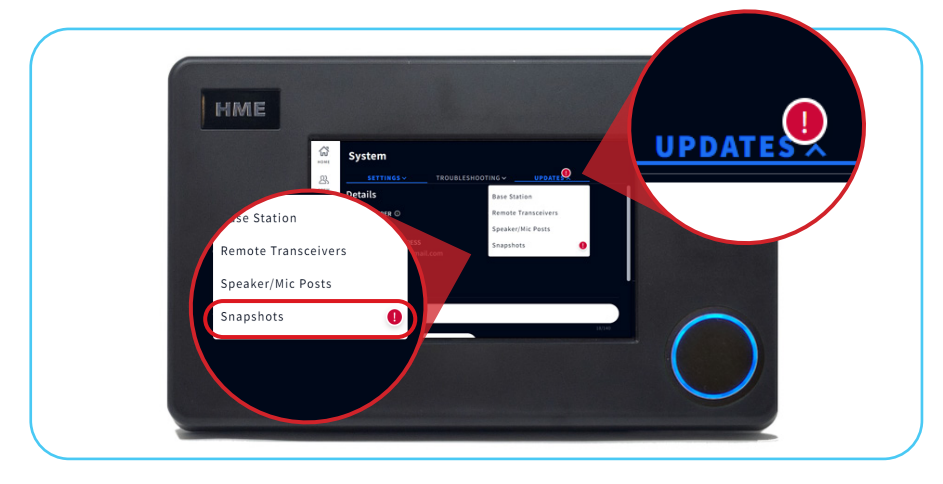

b. Tap the blue **Update** button to install the Snapshot.

| HME | -                                                                                                    |        |
|-----|----------------------------------------------------------------------------------------------------|--------|
|     | Sittings troughtshootings versions<br>Sittings troughtshootings versions<br>Snapshots<br>Content internet version versions<br>eversion versions<br>eversion version versions<br>eversion version versions<br>eversion version version versions<br>eversion version v | Update |
|     |                                                                                                    | 0      |

**c.** installing a new Snapshot can take up to 30 minutes. While the Snapshot is being installed the base station and headsets will be unusable. We highly recommend only updating outside of the store's operational hours.

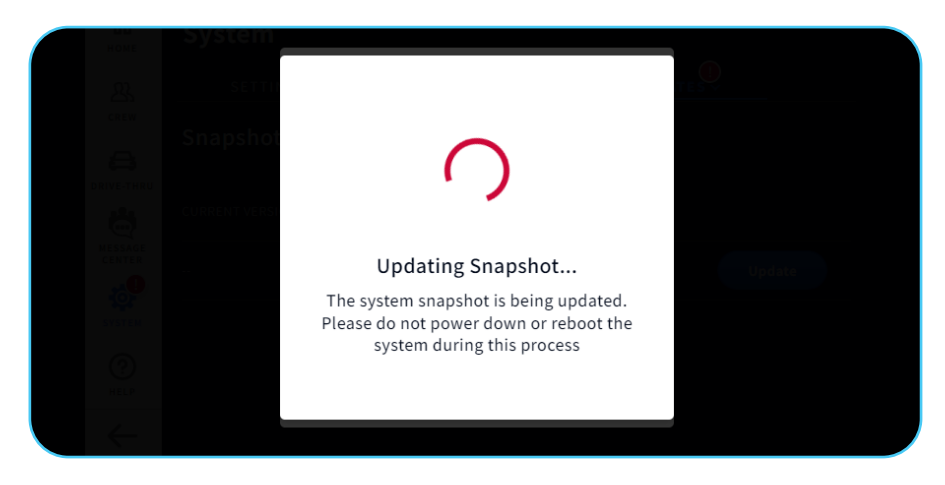

14. The Apply Device Settings page on **HME CLOUD**<sup>®</sup> will now show Completed in the **APPLIED SETTINGS** column.

Note: Settings Snapshots expire after 6 months and a warning icon will appear next to the snapshot on the snapshots page in the final month before expiration

| ROLES  | DISPLAY                  | LOCK DEVICE | SETTINGS SETT | TINGS SNAPSHOTS | WELCOME                                     | DASHBOARD RE | PORTS LEADER | BOARDS SETTINGS     | SMACK 🛆         | Logged in as Josh<br>Kleppinger |
|--------|--------------------------|-------------|---------------|-----------------|---------------------------------------------|--------------|--------------|---------------------|-----------------|---------------------------------|
| etting | gs Q                     |             |               | 0 filte         | rs applied                                  |              |              |                     |                 | Create New Task                 |
| E      |                          |             |               |                 |                                             | TASK INFORM  | ATION        |                     |                 | 1                               |
|        | STORE NAME               | BRAND       | STORE #       | VERSION         | APPLIED SETTINGS                            | # OF DEVICES | DEVICE TYPE  | START DATE & TIME   | APPLIED BY      | TASK STATUS                     |
|        |                          | Checkers    | 10485         | 1.4.26          | By snapshot - Super Sandwich -<br>Encinitas | 1            | NEXEO        | 05/01/2023 10:51 AM | Josh Kleppinger | Completed                       |
|        |                          | Checkers    | 10485         | 1.4.26          | By snapshot - Super Sandwich -<br>Encinitas | 1            | NEXEO        | 04/27/2023 9:12 AM  | Josh Kleppinger | Failed                          |
|        |                          | Checkers    | 10485         | 1.4.26          | By snapshot - Super Sandwich -<br>Encinitas | 1            | NEXEO        | 04/27/2023 8:26 AM  | Josh Kleppinger | Failed                          |
|        |                          | Checkers    | 10485         | 1.4.26          | By snapshot - Super Sandwich -<br>Encinitas | 1            | NEXEO        | 04/26/2023 4:11 PM  | Josh Kleppinger | Failed                          |
|        | David LIVE Store<br>3661 | Checkers    | 3661          | 1.4.26          | By snapshot - Test Message<br>Center        | 1            | NEXEO        | 04/04/2023 2:21 PM  | HME Sales Demo  | Completed                       |
|        | 12345-Athens             | Zaxby's     | 012345        | 5.2.37          | Store Hours, Dayparts and Shifts            | 9            | ZOOM Nitro   | 03/02/2023 7:04 AM  | HME Sales Demo  | Completed                       |

#### For help, call 800.848.4468 (options 1,2, and 3) or email: support@hme.com

10 of 10

### **HME Training Portal**

Find instructional videos, supporting documents, and other guides.

© 2023 HM Electronics, Inc. The HME logo and product names are trademarks or registered trademarks of HM Electronics, Inc. All rights reserved. 4.26.23

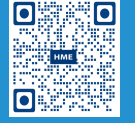

www.hme.com/training

Scan to Visit